How to select the lump sum option for Home leave or for R&R after calculation of the lump sum:

## UMOJA ESS – Travel Work Center

- 1) Select the tab "lump sum request"
- 2) Select the travel request by clicking on the line's left side
- 3) Click on "process with lump sum" [or "process with UN paid ticket" if deciding against the lump sum option]

| um      | nja                                                                        |                                                                 |                                                                            |                                           |                                                                                |                                                                                     |                                          |                                            |                                                                 | Sear                              | rch:                                                                                      |
|---------|----------------------------------------------------------------------------|-----------------------------------------------------------------|----------------------------------------------------------------------------|-------------------------------------------|--------------------------------------------------------------------------------|-------------------------------------------------------------------------------------|------------------------------------------|--------------------------------------------|-----------------------------------------------------------------|-----------------------------------|-------------------------------------------------------------------------------------------|
| Back    | Forward 🕨                                                                  | History Favo                                                    | orites Persor                                                              | alize View H                              | Help                                                                           |                                                                                     |                                          |                                            |                                                                 |                                   |                                                                                           |
| Home    | Global Ind                                                                 | ex Requestor                                                    | OM Ad                                                                      | ministration                              | HR Partner                                                                     | Travel Administrator P                                                              | Procurement                              | Employee                                   | e Self-Service SM                                               | -                                 |                                                                                           |
| Overvie | w                                                                          |                                                                 |                                                                            |                                           |                                                                                |                                                                                     |                                          |                                            |                                                                 |                                   |                                                                                           |
| Employe | e Self-Service                                                             | SM > Overv                                                      | iew                                                                        |                                           |                                                                                |                                                                                     |                                          |                                            |                                                                 |                                   |                                                                                           |
|         |                                                                            |                                                                 |                                                                            |                                           |                                                                                |                                                                                     |                                          |                                            |                                                                 |                                   |                                                                                           |
| Му Т    | rips and Ex                                                                | penses (An<br>1) <sub> </sub> Officia                           | drea THEO<br>al Travel (0)                                                 | CHARIS, 007                               | 782453)<br>0) Entitlement                                                      | 1)<br>Travel (0) Lump Sum                                                           | Request (1)                              | Shipment                                   | Request (0) Exp                                                 | pense Repo                        | ort with Travel Authorization (                                                           |
| My T    | Tips and Ex<br>All My Trips (1<br>/iew: [Standard                          | penses (An<br>1) Officia<br>d View]                             | drea THEO<br>al Travel (0)                                                 | CHARIS, 007<br>HR Travel (I               | 782453)<br>0) Entitlement<br>Display Proce                                     | 1)<br>Lump Sum<br>ss with Lump Sum Process                                          | Request (1)<br>s with UN paid tic        | Shipment                                   | Request (0)   Exp                                               | pense Repo                        | ort with Travel Authorization (                                                           |
| My T    | Trips and Ex<br>All My Trips (1<br>/iew: [Standard                         | penses (An<br>1) Officia<br>d View]<br>Start Date               | drea THEO<br>al Travel (0)                                                 | CHARIS, 007<br>HR Travel (<br>Y PDF Form  | 782453)<br>0) Entitlement<br>Display Proce                                     | Travel (0)  Lump Sum Process Destination                                            | Request (1)<br>s with UN paid tic<br>Tra | Shipment<br>ket<br>vel Purpose             | Request (0) Exp<br>Security Clearance S                         | pense Repo<br>status              | ort with Travel Authorization (<br>Medical Clearance Status                               |
| My T    | Trips and Ex<br>All My Trips (1<br>/iew: [Standard<br>Trip Number<br>23096 | penses (An<br>1) Officia<br>d View]<br>Start Date<br>10.06.2016 | drea THEO<br>al Travel (0)<br>Comparison Display<br>End Date<br>26.06.2016 | CHARIS, 007<br>HR Travel (I<br>Y PDF Form | 782453)<br>0) Entitlement<br>Display Proce<br>ry/Type Lumpsum<br>save 3,193.40 | 1)<br>Lump Sum<br>ss with Lump Sum Process<br>Destination<br>FRANKFURT AM MAIN,HE,O | s with UN paid tic<br>Tra<br>GERMANY Hor | Shipment<br>ket<br>vel Purpose<br>ne Leave | Request (0) Exp<br>Security Clearance S<br>Security Clearance R | pense Repo<br>itatus<br>lequested | ort with Travel Authorization (<br>Medical Clearance Status<br>Medical Clearance Requeste |